# ACI APIC GUI HTTPS-certificaat configureren

## Inhoud

| Inleiding                                                                                |
|------------------------------------------------------------------------------------------|
| Voorwaarden                                                                              |
| Vereisten                                                                                |
| Gebruikte componenten                                                                    |
| Configureren                                                                             |
| Configuraties                                                                            |
| Stap 1. Voer het basiscertificaat van de CA-autoriteit of het tussentijds certificaat in |
| Stap 2. Toetsenring maken                                                                |
| Stap 3.Generate Private Key en CSR                                                       |
| Stap 4. Haal de MVO en stuur het naar de CA-organisatie                                  |
| Stap 5.Update het ondertekeningscertificaat op het web                                   |
| Verifiëren                                                                               |
| Problemen oplossen                                                                       |
| Gerelateerde informatie                                                                  |

## Inleiding

Dit document beschrijft de configuratie van Aangepaste SSL- en zelfondertekende SSL- certificaten.

## Voorwaarden

Vereisten

Cisco raadt kennis van de volgende onderwerpen aan:

- Digitale handtekeningen en digitale certificaten
- Procedure voor de afgifte van certificaten door een organisatie van de certificeringsinstantie (CA)

### Gebruikte componenten

De informatie in dit document is gebaseerd op de volgende software- en hardware-versies:

- Application Policy Infrastructure Controller-controller (APIC)
- Browser
- ACI met 5.2 (8e)

De informatie in dit document is gebaseerd op de apparaten in een specifieke laboratoriumomgeving. Alle apparaten die in dit document worden beschreven, hadden een opgeschoonde (standaard)configuratie. Als uw netwerk live is, moet u zorgen dat u de potentiële impact van elke opdracht begrijpt.

## Configureren

Nadat het apparaat is geïnitialiseerd, gebruikt het het zelfondertekende certificaat als SSL-certificaat voor HTTPS. Het zelfondertekende certificaat is 1000 dagen geldig.

Door gebrek, vernieuwt het apparaat en genereert automatisch een nieuw zelf-ondertekend certificaat één maand voorafgaand aan het verstrijken van het zelf-ondertekende certificaat.

### Configuraties

Het apparaat gebruikt een zelfondertekend certificaat. Wanneer het toegang tot van de APIC GUI, vraagt de browser dat het certificaat niet betrouwbaar is. Om dit probleem op te lossen, gebruikt dit document een vertrouwde CA-autoriteit om het certificaat te ondertekenen.

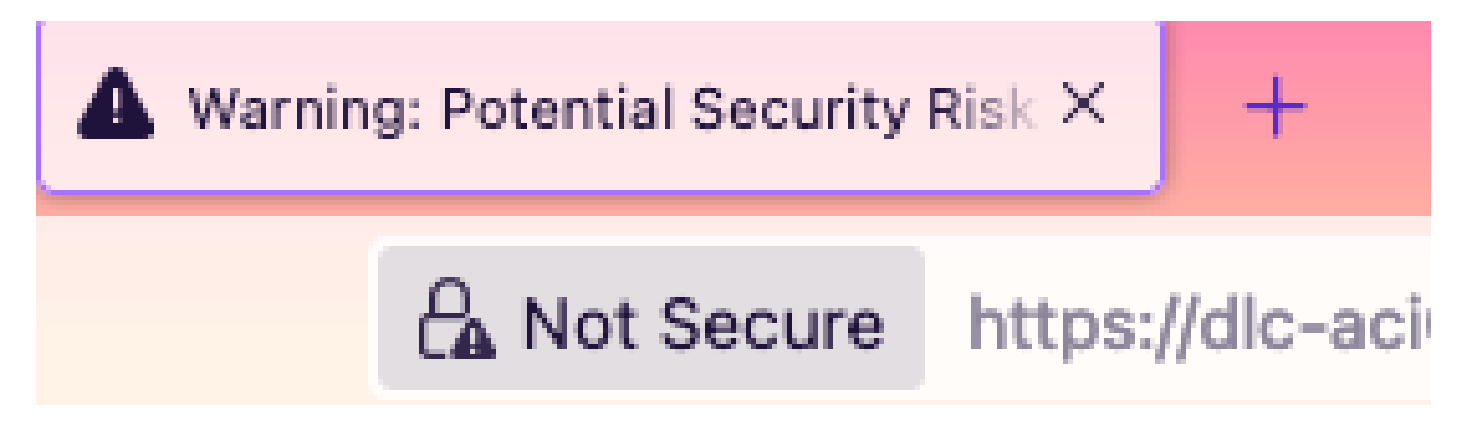

Stap 1. Voer het basiscertificaat van de CA-autoriteit of tussentijds certificaat in

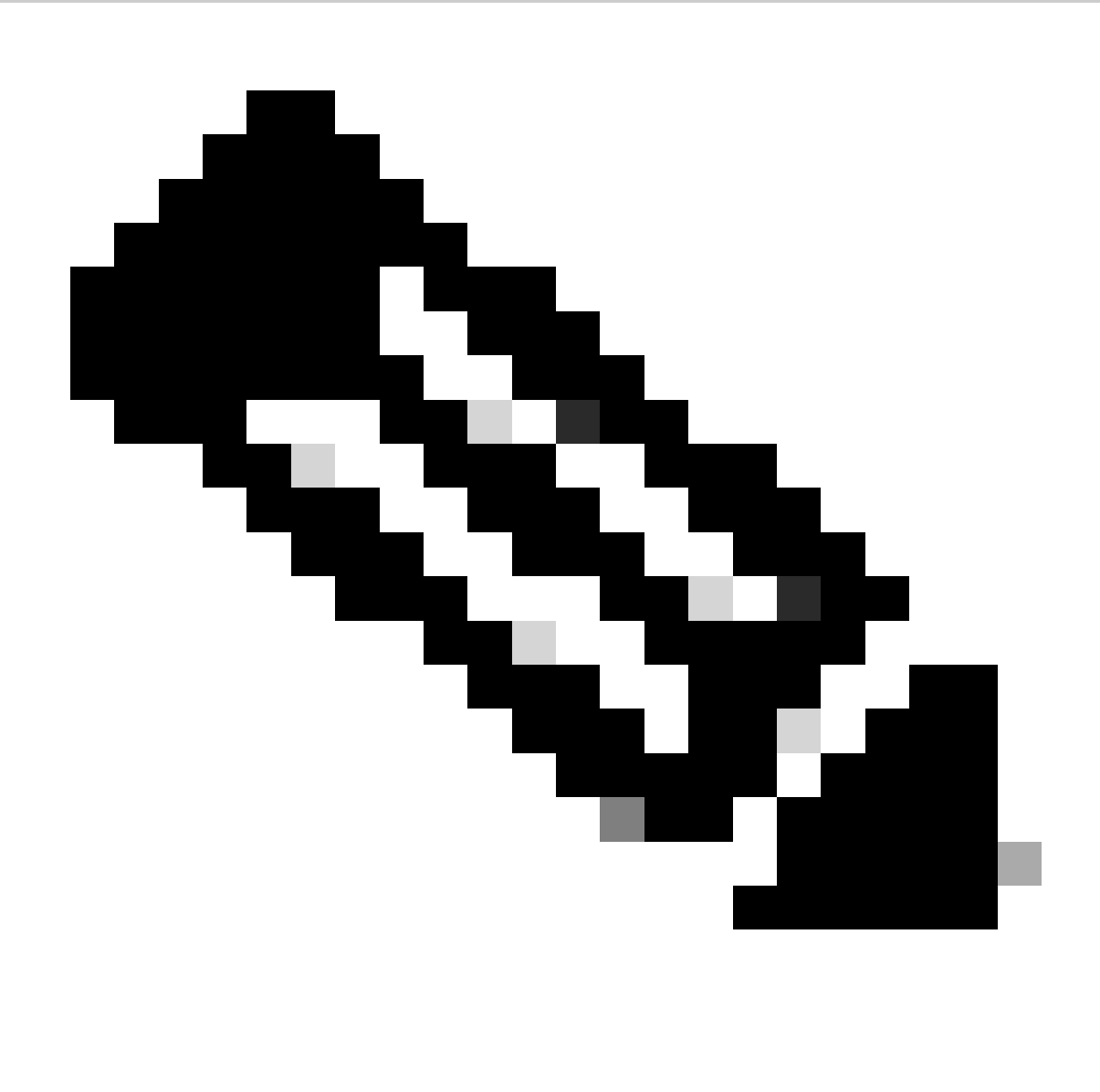

Opmerking: als u het CA-basiscertificaat gebruikt voor direct ondertekenen, kunt u het CAbasiscertificaat gewoon importeren. Maar als u een tussentijds certificaat gebruikt voor het ondertekenen, moet u de volledige certificaatketen importeren, dat wil zeggen: het basiscertificaat en de minder betrouwbare tussenliggende certificaten.

Navigeer in de menubalk naar Admin > AAA > Security > Public Key Management > Certificate Authorities.

| System                  | Tenants         | Fabric     | Virtual Networking       | Admin              | Operations   | Apps      | Inte       | grations           |         |                       |         |
|-------------------------|-----------------|------------|--------------------------|--------------------|--------------|-----------|------------|--------------------|---------|-----------------------|---------|
|                         | AAA             | Schedulers | Firmware   Exte          | rnal Data Collecto | rs   Config  | Rollbacks | Import     | /Export            |         |                       |         |
| AAA                     | (               | 00         | User Managem             | ent - Security     | /            |           |            |                    |         |                       | Q       |
| C Quick St<br>☐ Authent | tart<br>ication |            | Management               | Settings           | Security Dom | ains      | Roles      | RBAC Rules         | Pu      | blic Key Managem      | ent     |
| Security                |                 |            |                          |                    |              |           | Key Rings  | Certificat         | e Autho | orities JWT K         | leys    |
| Users 📄                 |                 |            |                          |                    |              |           |            |                    |         | O <u>+</u>            | ***     |
|                         |                 |            | <ul> <li>Name</li> </ul> | Des                | cription     |           | FP         |                    | N       | Create Certificate Au | thority |
|                         |                 |            | ACI_Root                 |                    |              |           | [Cert 0] d | 7:29:6e:1c:60:26:4 | \$      | Delete                |         |
|                         |                 |            | Cisco_AD_CA              |                    |              |           | [Cert 0] 5 | 7:1a:80:28:12:9a:5 | f 1     |                       |         |

|            | (F)(=)(C           | User Management - Security |      |
|------------|--------------------|----------------------------|------|
| ick<br>the | Create Certifica   | ate Authority              | × me |
| cui        | Name:              |                            | Ke   |
| ers        | Description:       | optional                   |      |
|            |                    |                            | ate  |
|            | Certificate Chain: |                            |      |
|            |                    |                            |      |
|            |                    |                            |      |
|            |                    |                            |      |
|            |                    |                            |      |
|            |                    |                            |      |
|            |                    |                            |      |
|            |                    | Cancel Submit              |      |
|            |                    |                            |      |
|            |                    |                            |      |

### Naam: Vereist.

Formuleer de inhoud volgens uw naamgevingsregels. Het kan speciale Engelse tekens bevatten\_, maar het kan geen speciale Engelse tekens bevatten zoals:

, . ; ' " : | + \* / = ` ~ ! @ # \$ % ^ & ( ) en spatietekens.

Beschrijving: Optioneel.

Certificeringsketen: verplicht.

Vul het vertrouwde basiscertificaat van CA en tussenliggend certificaat van CA in.

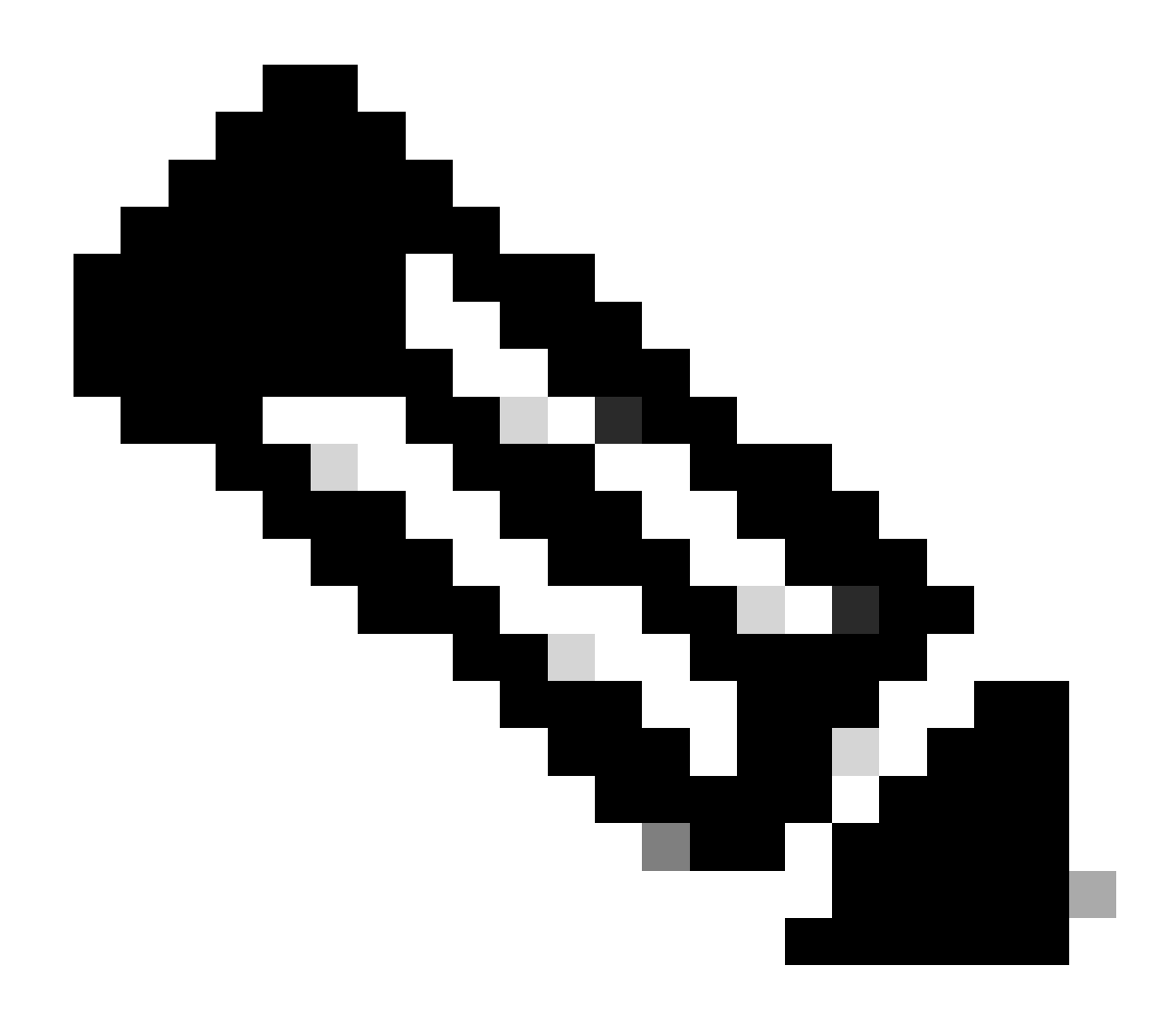

Noot: Elk certificaat moet een uniform model hebben.

Klik op de knop Verzenden.

Stap 2. Toetsenring maken

#### Navigeer in de menubalk naar Admin > AAA > Security > Public Key Management > Key Rings.

| 9       | System           | Tenants             | Fabric        | Virtual     | Networking                   | Admin                               | Operations                | Арр          | s Inte    | egrations     |               |              |          |
|---------|------------------|---------------------|---------------|-------------|------------------------------|-------------------------------------|---------------------------|--------------|-----------|---------------|---------------|--------------|----------|
|         |                  | AAA                 | Schedulers    | Firm        | nware   Ex                   | ternal Data Collec                  | ctors Conf                | ig Rollbacks | :   Impor | rt/Export     |               |              |          |
| AA<br>( | A<br>D Quick Sta | ()<br>art<br>cation | 00            | Use         | <b>r Manager</b><br>Manageme | <b>nent - Secur</b><br>ent Settings | <b>ity</b><br>Security Do | mains        | Roles     | RBAC Rules    | Public Key    | Manager      | nent     |
|         | Security         |                     |               |             |                              |                                     |                           |              | Key Ring  | s Certificate | e Authorities | JWT          | Keys     |
| 6       | Users            |                     |               |             |                              |                                     |                           |              |           |               |               | 0 <u>+</u>   | **-      |
|         |                  |                     |               | ^ N         | lame                         | Descrip                             | tion                      | Admin S      | tate      | Trust Point   | M             | Create Key R | ing      |
|         |                  |                     |               | ACI         | _Wildcard                    |                                     |                           | Complete     | d         | ACI_Root      | MC            | Delete       |          |
|         |                  |                     |               | defa        | ault                         | Default s                           | self-signed S             | Complete     | d         |               | MOD           | 2048         |          |
|         |                  |                     |               |             |                              |                                     |                           |              |           |               |               |              |          |
| n –     | Tonant           | e Fabric            | s Virti       | ial Nati    | vorking                      | Admin                               | Onerations                | Apr          | ne In     | tearations    |               |              |          |
|         | Create           | e Key Rii           | ng            |             |                              |                                     |                           |              |           |               |               | (            | $\times$ |
|         |                  | Nam                 | e:            |             |                              | 0                                   |                           |              |           |               |               |              |          |
|         |                  | Description         | n: optional   |             |                              |                                     |                           |              |           |               |               |              |          |
| ck      |                  |                     |               |             |                              |                                     |                           |              |           |               |               |              | m        |
| :he     |                  | Certificat          | e:            |             |                              |                                     |                           |              |           |               |               |              |          |
| cui     |                  |                     |               |             |                              |                                     |                           |              |           |               |               |              | K        |
| ers     |                  |                     |               |             |                              |                                     |                           |              |           |               |               |              |          |
|         |                  |                     |               |             |                              |                                     |                           |              |           |               |               |              |          |
|         |                  |                     |               |             |                              |                                     |                           |              |           |               |               |              |          |
|         |                  | Modulu              | s: ( MOD 5    | 12          | MOD 1024                     | MOD 1536                            | MOD 204                   | 8            |           |               |               |              |          |
|         | Certif           | icate Authorit      | y: select an  | option      |                              | $\sim$                              |                           |              |           |               |               |              |          |
|         |                  | Private Ke          | y:            |             |                              |                                     |                           |              |           |               |               |              |          |
|         |                  |                     |               |             |                              |                                     |                           |              |           |               |               |              |          |
|         |                  |                     |               |             |                              |                                     |                           |              |           |               |               |              |          |
|         |                  |                     |               |             |                              |                                     |                           |              |           |               |               |              |          |
|         |                  |                     | If you want t | to use an e | externally gener             | ated private key, pl                | ease provide it he        | ire          |           |               |               |              |          |
|         |                  |                     |               |             |                              |                                     |                           |              |           |               |               |              |          |
|         |                  |                     |               |             |                              |                                     |                           |              |           |               |               |              |          |
|         |                  |                     |               |             |                              |                                     |                           |              |           |               |               |              |          |
|         |                  |                     |               |             |                              |                                     |                           |              |           | Can           | cel S         |              |          |
|         |                  |                     |               |             |                              |                                     |                           |              |           |               |               |              |          |

Naam: Vereist (geef een naam op).

Certificaat:voeg geen inhoud toe als u een certificaatondertekeningsverzoek (CSR) genereert met Cisco APIC via de sleutelring. U kunt ook de ondertekende certificaatinhoud toevoegen als u er al een hebt die door de CA is ondertekend uit de vorige stappen door een persoonlijke sleutel en een CSR buiten Cisco APIC te genereren.

Modulus: Vereist (klik op het keuzerondje voor de gewenste toetssterkte).

Certificaatautoriteit: verplicht. Kies in de vervolgkeuzelijst de certificeringsinstantie die u eerder hebt gemaakt.

Private Key: voeg geen inhoud toe als u een CRS genereert met de Cisco APIC via de sleutelring. U kunt ook de persoonlijke sleutel toevoegen

die wordt gebruikt om de CSR te genereren voor het ondertekende certificaat dat u hebt ingevoerd.

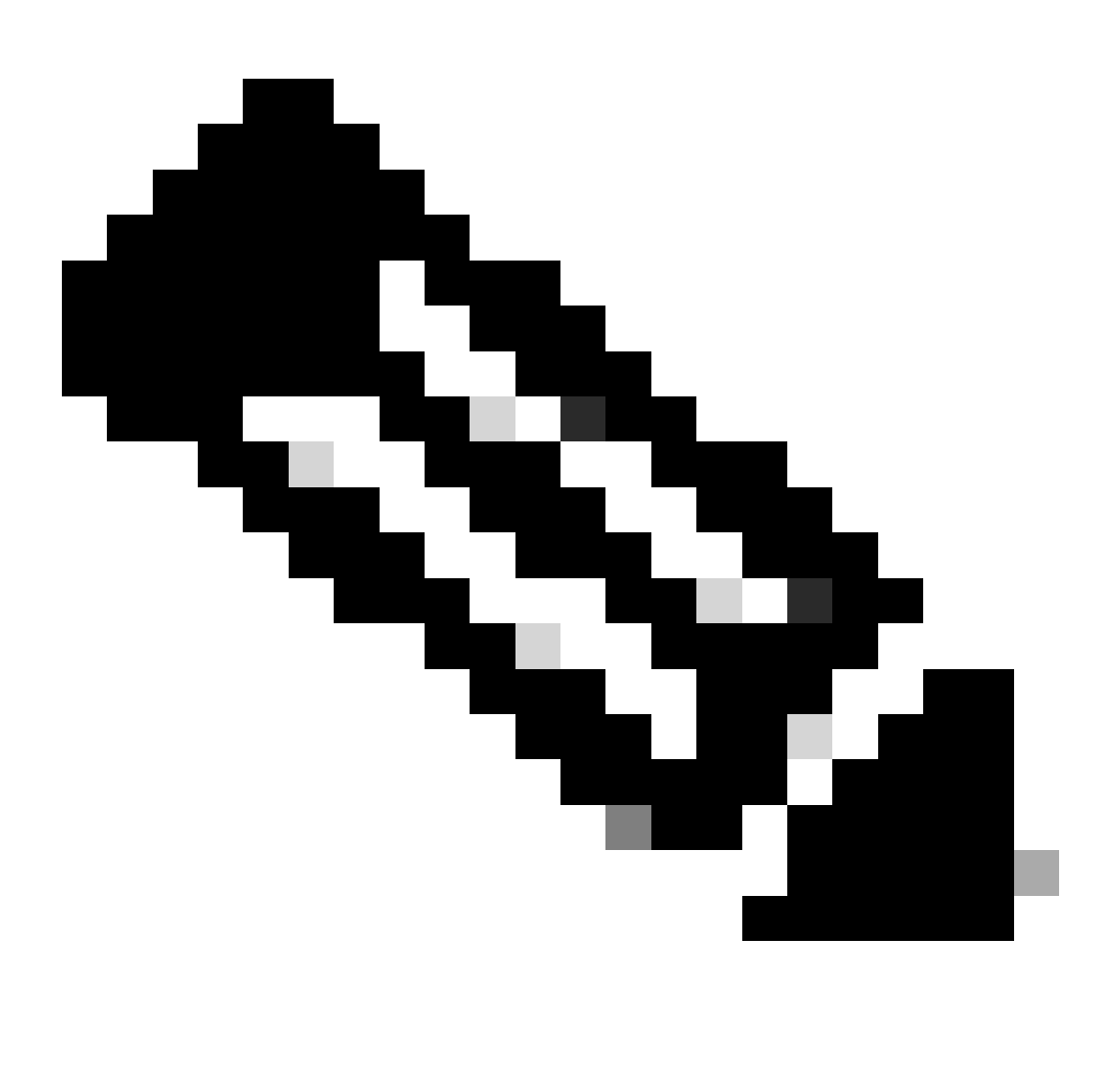

**Opmerking**: Als u de door het systeem gegenereerde privé-sleutel en MVO niet wilt gebruiken en een aangepaste privé-sleutel en certificaat wilt gebruiken, hoeft u alleen maar vier items in te vullen: Naam, Certificaat, Certificaatautoriteit en Privé-sleutel. Na het indienen hoeft u alleen de laatste stap, Stap 5, uit te voeren.

Klik op de knop Verzenden.

Stap 3. Private sleutel en MVO genereren

Navigeer in de menubalk naar Admin > AAA > Security > Public Key Management > Key Rings.

| System     | Tenants | Fabric     | Virtual Netw | vorking A                | dmin          | Operations          | Apps Integrat         | ions             |              |                 |           |        |        |
|------------|---------|------------|--------------|--------------------------|---------------|---------------------|-----------------------|------------------|--------------|-----------------|-----------|--------|--------|
|            | ААА     | Schedulers | Firmware     | External D               | ata Collector | rs   Config Ro      | ollbacks   Import/Exp | ort              |              |                 |           |        |        |
| AAA        |         | Ē          |              | User Manag               | jement -      | Security            |                       |                  |              |                 |           |        | Q      |
| 🕞 Quick Si |         |            |              |                          |               | Ma                  | nagement Settings     | Security Domains | Roles I      | RBAC Rules      | ublic Key | Manage | ement  |
| 📄 Security | 1       |            |              |                          |               |                     |                       |                  | Key Rings    | Certificate Aut | horities  | JWT    | Г Keys |
| Users 📄    |         |            |              |                          |               |                     |                       |                  |              |                 |           | o ±    | . *×-  |
|            |         |            |              | <ul> <li>Name</li> </ul> |               | Description         | on A                  | dmin State       | Trust Point  | N               | lodulus   |        |        |
|            |         |            |              | default                  |               | Default sel         | If-signed SSL Certi C | ompleted         |              | N               | 10D 2048  |        |        |
|            |         |            |              | Cisco_test               | Delete        |                     | S                     | tarted           | Cisco        | N               | 10D 2048  |        |        |
|            |         |            |              | Cisco_SSL                | Delete        | dificate Dequest    | c                     | ompleted         | Cisco        | N               | 10D 2048  |        |        |
|            |         |            | •            | ACI_Wildcard_            | Save ar       | uncate Request      | S                     | tarted           | ACI_Root_Cop | y N             | 10D 2048  |        |        |
|            |         |            |              | ACI_Wildcard             | Doet          |                     | c                     | ompleted         | ACI_Root     | N               | 10D 2048  |        |        |
|            |         |            |              |                          | Share         |                     |                       |                  |              |                 |           |        |        |
|            |         |            |              |                          | Open In Ob    | bject Store Browser | r l                   |                  |              |                 |           |        |        |

| ι | Create Certifica        | te Request 🛛 🔊                                      |        |
|---|-------------------------|-----------------------------------------------------|--------|
|   | Subject:                | •                                                   |        |
|   | Alternate Subject Name: |                                                     | 5      |
|   |                         |                                                     | R      |
|   | I                       | g:- DNS:server1.example.com,DNS:server2.example.com | ľ      |
|   | Locality:               |                                                     |        |
|   | State:                  |                                                     | t      |
|   | Country:                |                                                     |        |
| l | Organization Name:      |                                                     | )      |
| 1 | Organization Unit Name: |                                                     | )      |
|   | Email:                  |                                                     | ,<br>2 |
|   | Password:               |                                                     | 21     |
|   | Confirm Password:       |                                                     | 20     |
|   |                         |                                                     |        |
|   |                         |                                                     |        |
|   |                         | Cancel                                              |        |
|   |                         | Cancer                                              |        |
|   |                         |                                                     |        |

Onderwerp: verplicht. Vermeld de algemene naam (GN) van de MVO.

U kunt de volledig gekwalificeerde domeinnaam (FQDN) van Cisco APICs invoeren met behulp van een jokerteken, maar in een modern certificaat wordt het over het algemeen aanbevolen dat u een identificeerbare naam van het certificaat invoert en de FQDN van alle Cisco APICs invoert in het veld Alternatieve onderwerpnaam (ook bekend als de SAN - Alternatieve naam), omdat veel moderne browsers de FQDN verwachten in het SAN-veld. Alternatieve onderwerpnaam: verplicht. Voer de FQDN in van alle Cisco APIC's, zoals

DNS:apic 1. example. com, DNS:apic 2. example. com, DNS:apic 3. example. com of DNS:\* example. com.

Als u wilt dat een SAN overeenstemt met een IP-adres, specificeert u de IP-adressen van Cisco APIC's in de volgende indeling: IP:192.168.1.1.

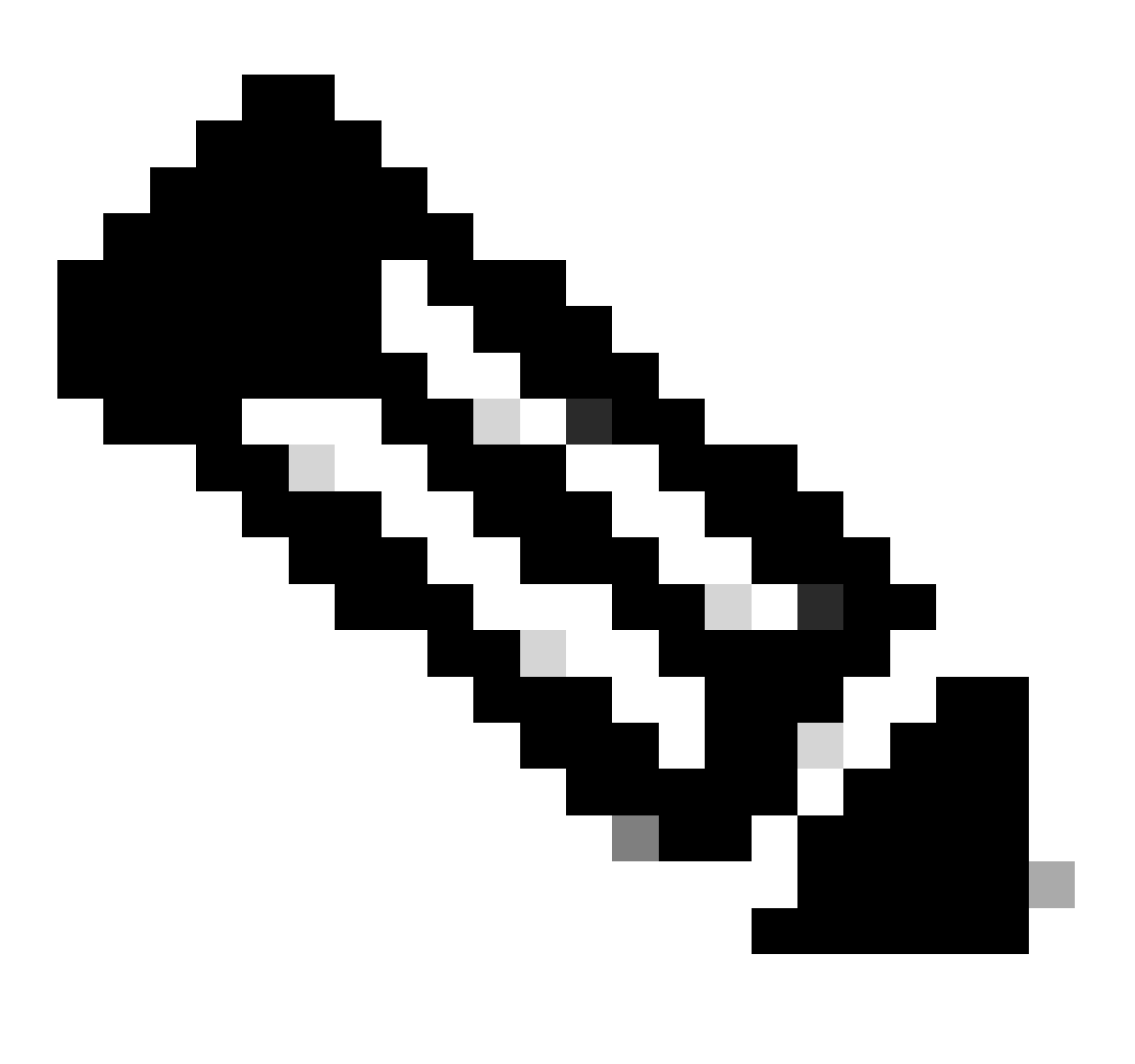

**Opmerking**: u kunt in dit veld domeinnaamservernamen (DNS), IPv4-adressen of een combinatie van beide gebruiken. IPv6adressen worden niet ondersteund.

Vul de overige velden in volgens de vereisten van de CA-organisatie die u wenst te verkrijgen om het certificaat af te geven.

Klik op de knop Verzenden.

Navigeer in de menubalk naar Admin > AAA > Security > Public Key Management > Key Rings.

Dubbelklik op uw Key Ring-naam maken en vind de optie Aanvragen. De inhoud van het verzoek is de MVO.

| Key Ring - Cisc         | co_test                                                    |                                                                                                    |            |        | 00           | 1  |
|-------------------------|------------------------------------------------------------|----------------------------------------------------------------------------------------------------|------------|--------|--------------|----|
|                         |                                                            |                                                                                                    | Policy     | Faults | History      |    |
| 8 🗸 🛆 🕐                 |                                                            |                                                                                                    |            | Ŏ      | <u>+</u> *** |    |
|                         |                                                            |                                                                                                    |            |        |              | к  |
| Locality:               | Alternate Subject Names seperated by commas                | 7                                                                                                    |            |        |              | 0  |
| State:                  |                                                            |                                                                                                    |            |        |              |    |
| Country:                |                                                            | 7                                                                                                    |            |        |              |    |
| Organization Name:      |                                                            |                                                                                                    |            |        |              | us |
| Organization Unit Name: |                                                            | _                                                                                                    |            |        |              | 04 |
| Email:                  |                                                            |                                                                                                    |            |        |              | 04 |
| Password:               |                                                            |                                                                                                    |            |        |              | 04 |
| Confirm Password:       |                                                            |                                                                                                    |            |        |              | 04 |
| Request:                | BEGIN CERTIFICATE REQU<br>MIICVDCCATwCAQAwDzENMAsGA1U      | EST<br>EAwwEYWRkZjCCASIwDQYJKoZIhvcNAQEBBQAD                                                                            |            |        |              | 04 |
|                         | ggEPADCCAQoCggEBAMHgbgupbdk<br>XJ44LGlfc076G00xctsMwDDM8NZ | D5vhnKHT94tFMJbcbXg/fHdKpbKBQAqKfCkRI<br>XrdNTQKy1EWaZ+8VoI3zbc55VmuV/0uXvJ1RP<br>mY6v0E97d88dKEv09P74vkadvJD00c+ti4e7H |            |        |              |    |
|                         | 1Bj0LxTa2Y22MaJ4G+GXoI6vP/W<br>a80mvcSUdBuziK0ndm8FWw6vd8U | B3lKh4fnfgioKEreqQRi2kQmZRITVJ/bVMljw<br>z437U0gi5mDabWk8oB1Pyz40TRBsoXvWwTGRY                                          |            |        |              |    |
|                         | AmVaLt5KaeTt8z0dLSM4RRY1s9S                                | 8a/D5qdxTTGECAwEAAaAAMA0GCSqGSIb3DQEB                                                                                   |            |        |              |    |
|                         |                                                            | Sh                                                                                                    | ow Usage C | lose   | Submit       |    |
|                         |                                                            |                                                                                                    |            |        |              |    |

Kopieer alle inhoud van het verzoek en stuur het naar uw CA.

De CA gebruikt zijn persoonlijke sleutel om handtekeningverificatie uit te voeren op uw CSR.

Na het verkrijgen van het ondertekende certificaat van de CA, kopieert zij het certificaat naar het certificaat.

| Key Ring - Cisco_Test                                                                                                    |        |        |              |
|----------------------------------------------------------------------------------------------------|--------|--------|--------------|
|                                                                                                    | Policy | Faults | History      |
| 8 🗸 🛆 🕐                                                                                                    |        | Õ      | <u>+</u> **+ |
| Name: Cisco_Test                                                                                                    |        |        |              |
| Admin State: Started                                                                                                    |        |        |              |
| Description: optional                                                                                                    |        |        |              |
| Certificate:<br>BEGIN CERTIFICATE<br>MIIDszCCApugAwIBAgIBAjANBgkqhkiG9w0BAQsFADBYMQswCQYDVQQGEwJVUzEL<br>MAkGA1UECAwCQ0ExFTATBgNVBAcMDERlZmf1bHQgQ2l0eTEXMBUGA1UECgw0Q2lz<br>Y28gQUNJIFRlYW0xDDAKBgNVBAsMA1RBQzAeFw0yNDAyMjkwNDE5MDhaFw0yNTAy<br>MjgwNDE5MDhaMGUxCzAJBgNVBAYTAlVTMQswCQYDVQQIDAJDQTEXMBUGA1UECgw0<br>Q2lzY28gQUNJIFRlYW0xDDAKBgNVBASMA1RBQzEiMCAGA1UEAwwZZGxjLWFjaTA2<br>LWFwaWMxLmNpc2NvLmNvbTCCASIwDQYJKoZIhvcNAQEBBQADggEPADCCAQoCggEB<br>ALJA5N1wzE7WMbLK35pTd06FwH3M2ZmIeCDw6SktDTqaMHhqDkYEk0UgG0dyRrdP |        |        |              |
| Modulus: MOD 512 MOD 1024 MOD 1536 MOD 2048                                                                                                    |        |        |              |
| Certificate Authority: Cisco_ACI_Team 🗸 🕼                                                                                                    |        |        |              |
| Private Key:                                                                                                    |        |        | Curbonit     |
| Show Usag                                                                                                    | e Cl   | ose    | Submit       |

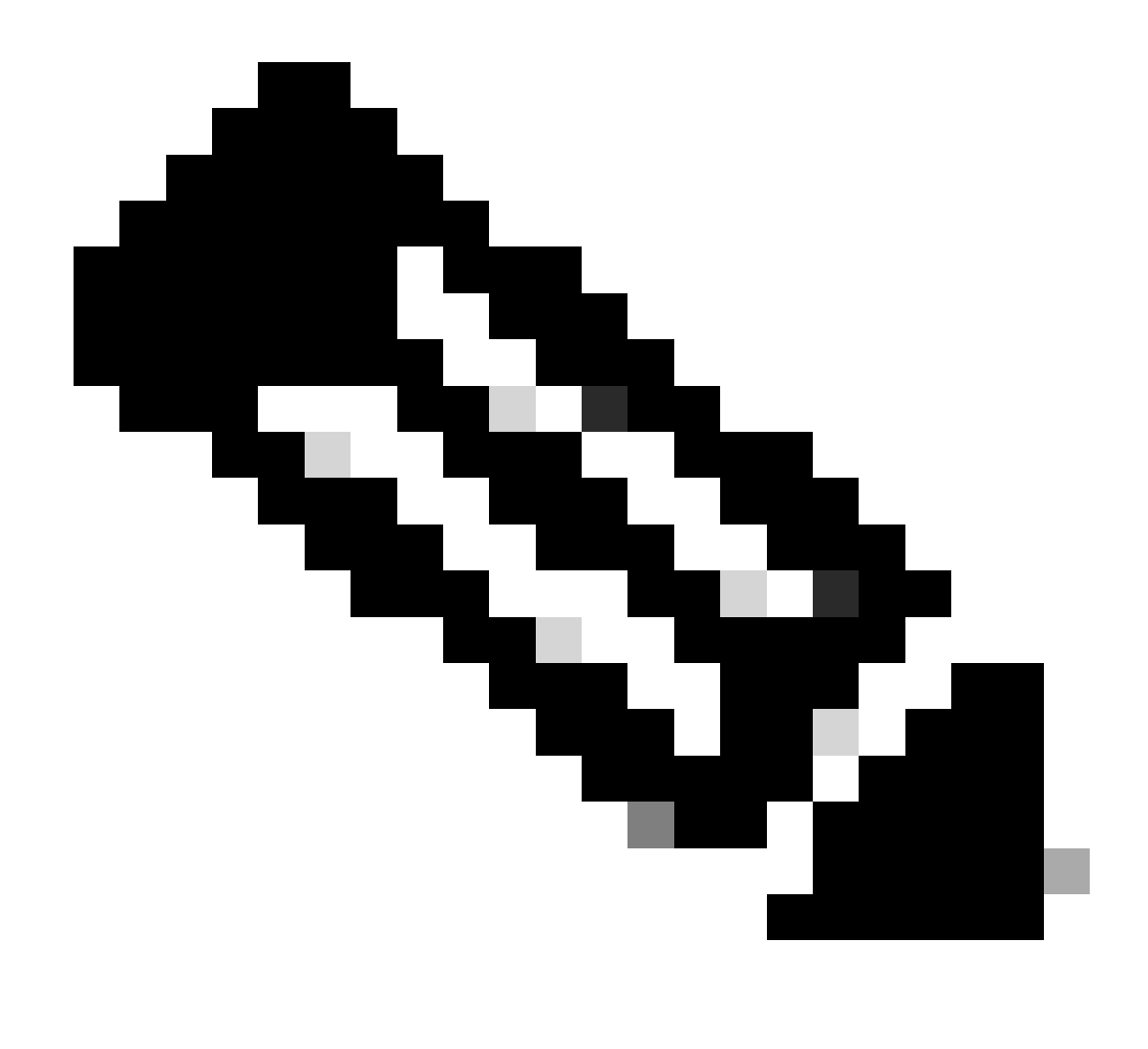

Noot: Elk certificaat moet een uniform model hebben.

-----BEGIN CERTIFICATE----- CERTIFICATE CONTENT HERE -----END CERTIFICATE-----

Klik op de knop Verzenden.

Stap 5. Werk het ondertekeningscertificaat bij op het web

Navigeer in de menubalk naar Fabric > Fabric Policies > Policies > Pol > Management Access > Default.

| System Tenants Fabric Virtua       | I Networking Admin                          | Operations Apps                 | Integrations |                    |                             |
|------------------------------------|---------------------------------------------|---------------------------------|--------------|--------------------|-----------------------------|
| Inventory   Fabric Policies Access | s Policies                                  |                                 |              |                    |                             |
| Policies                           | Management Access                           | s - default                     |              |                    | 0                           |
| Ouick Start                        | i lanagement Access                         | derdare                         |              |                    | U                           |
| > Pods                             |                                             |                                 |              | Po                 | olicy Faults History        |
| > 💳 Switches                       | 8 0 0                                       |                                 |              |                    | 0 ± %-                      |
| > 🚞 Modules                        | Allow Credentials:                          | Disabled Enabled                |              |                    | aes256-gcm@openssh.com      |
| > 🚞 Interfaces                     | Deres The Mile                              | Disabilari Essebilari           |              |                    | chacha20-                   |
| Policies                           | Request Inrottie:                           | Disabled Enabled                |              |                    | poly1305@openssh.com        |
| 🗸 🖿 Pod                            | Admin State:                                | Enabled                         |              | KEX Algorithms:    | curve25519-sha256           |
| > 🚞 Date and Time                  | Port:                                       | 443                             |              |                    | sha256@libssh.org           |
| > 🚞 SNMP                           | Allow Origins:                              | http://127.0.0.1:8000           |              |                    | diffie-hellman-group1-sha1  |
| Management Access                  | Allow Credentials:                          | Disabled Enabled                |              |                    | diffie-hellman-group14-     |
| efault                             | Allow Credentials:                          | Enabled Enabled                 |              |                    | sha256                      |
| > Switch                           | SSL Protocols:                              | TLSV1.2                         |              |                    | ecdh-sha2-nistp256          |
|                                    | DH Param:                                   | 1024 2048 4096                  | None         |                    | ecdh-sha2-nistp384 🙁        |
|                                    | 4                                           | Disabled Contract               |              |                    | ecdh-sha2-nistp521          |
|                                    | Request Throttle:                           | Disabled Enabled                |              | MACS:              | ✓ hmac-sha1 ✓ hmac-sha2-256 |
| > Geolocation                      | Admin KeyRing:                              | Cisco_Test                      |              | i                  | hmac-sha2-512               |
| >   Macsec                         | Oper KeyRing:                               | uni/userext/pkiext/keyring-Cisc | o_Test       | SSH access via WEB |                             |
| > 🚞 Analytics                      | cilent Gertificate TP.                      | select an option                | ×            | Admin State:       | Enabled V                   |
| Tenant Quota                       | Client Certificate<br>Authentication state: | Disabled Enabled                |              | Port: -            | 4200                        |
| Annotations                        | SSL Cipher Configuration:                   |                                 | ÷ +          |                    |                             |
|                                    |                                             | ▲ ID                            | State        |                    |                             |
|                                    |                                             | CHACHA20                        | Enabled      |                    |                             |
|                                    |                                             | DHE-RSA-AES128-SHA              | Disabled     |                    |                             |
|                                    |                                             | DHE-RSA-AES256-SHA              | Disabled     |                    |                             |
|                                    |                                             |                                 |              |                    |                             |
|                                    |                                             |                                 |              | Change Linese      | Danat                       |
|                                    |                                             |                                 |              | Show Usage         | Reset                       |

Kies in de vervolgkeuzelijst Admin KeyRing de gewenste KeyRing.

#### Klik op de knop Verzenden.

Nadat u op Verzenden hebt geklikt, treedt er een fout op vanwege certificeringsredenen. Verfris met het nieuwe certificaat.

#### Verifiëren

Na toegang tot de APIC GUI, gebruikt APIC het CA-ondertekende certificaat om te communiceren. Bekijk de certificaatinformatie in de browser om het te verifiëren.

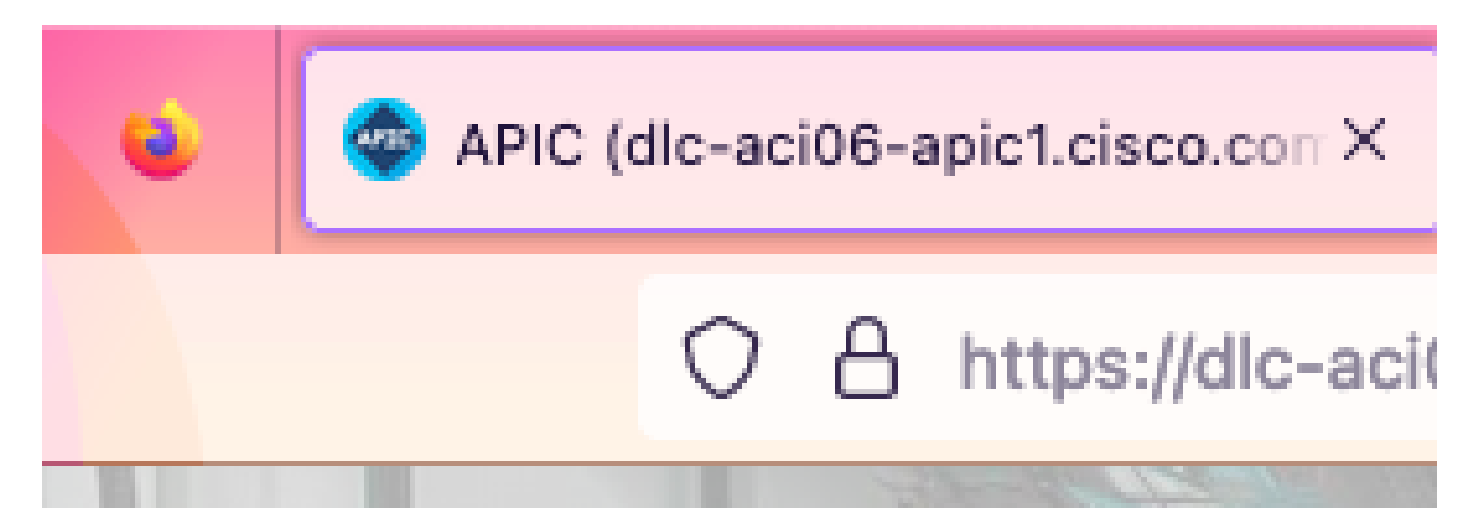

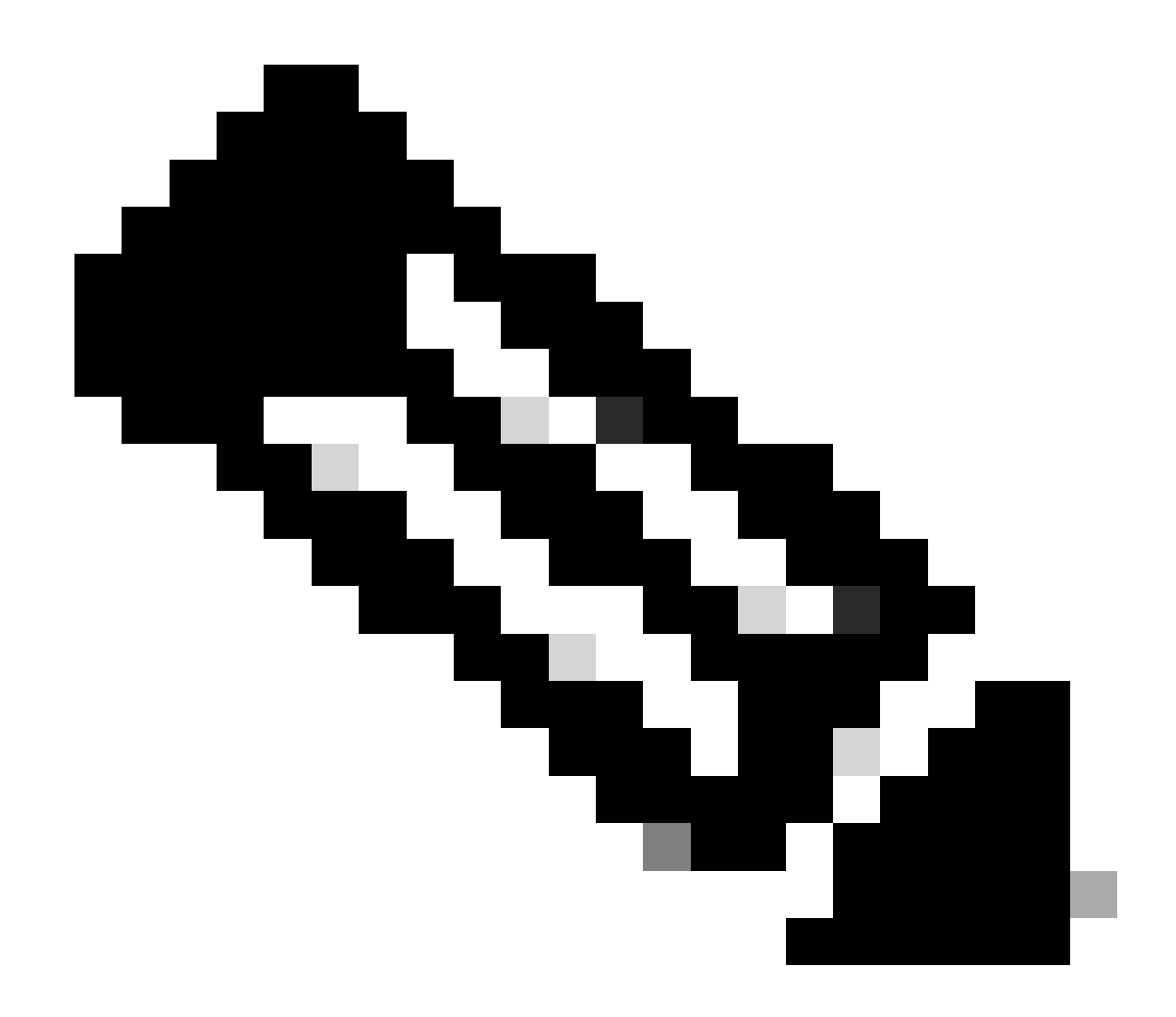

**Opmerking**: de methoden voor het bekijken van HTTPS-certificaten in verschillende browsers zijn niet precies hetzelfde. Raadpleeg voor specifieke methoden de gebruikershandleiding van uw browser.

Problemen oplossen

Als de browser nog steeds vraagt dat de APIC GUI niet vertrouwd is, controleert u in de browser of het certificaat van de GUI consistent is met het certificaat dat in de Keyring is ingediend.

U moet vertrouwen op het CA-basiscertificaat dat het certificaat op uw computer of browser heeft afgegeven.

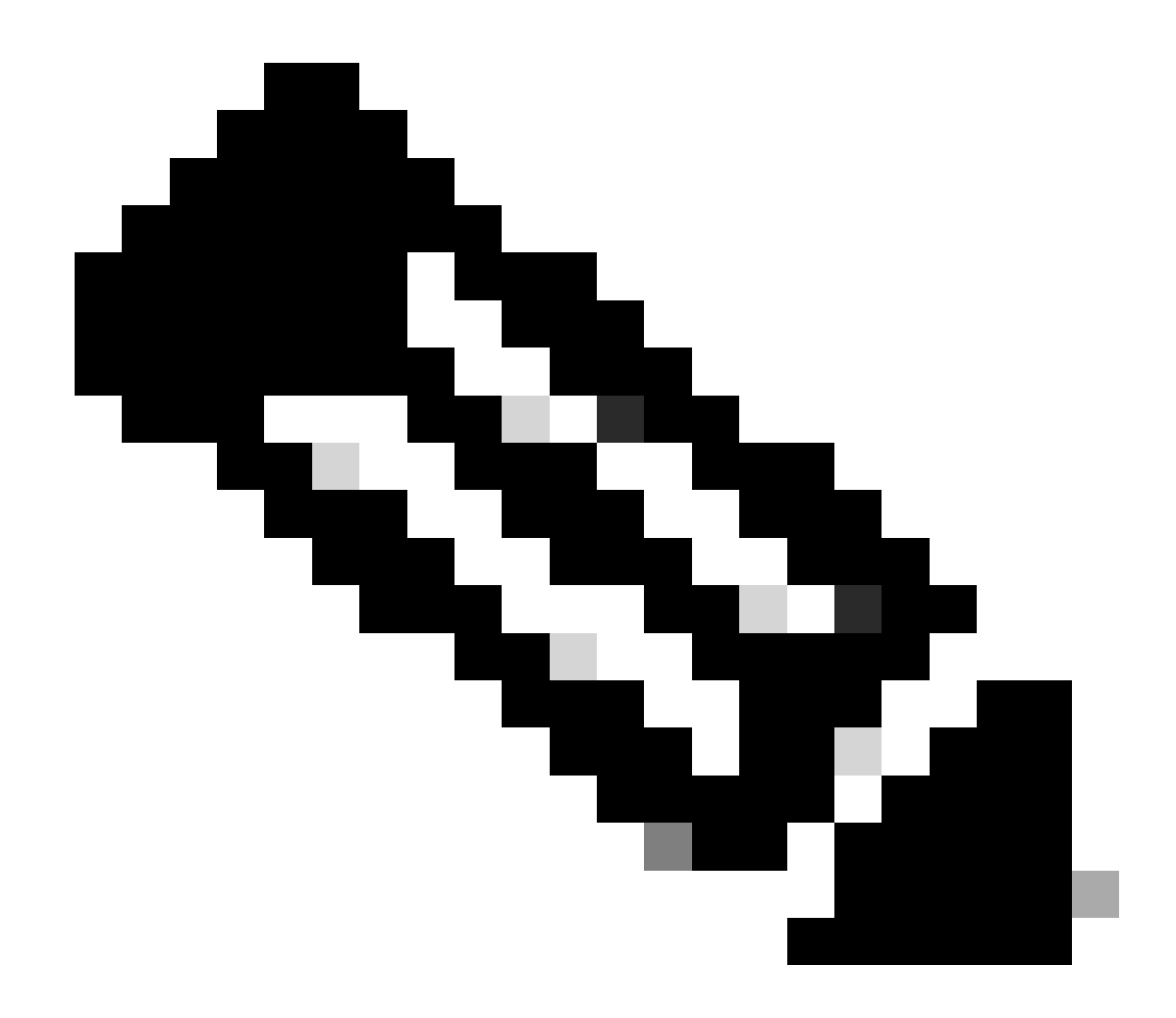

Opmerking: De Google Chrome-browser moet het SAN van het certificaat verifiëren om dit certificaat te vertrouwen.

In APIC's die zelfondertekende certificaten gebruiken, kunnen in zeldzame gevallen verloopwaarschuwingen voor certificaten worden weergegeven.

Vind het certificaat in Keyring, gebruik het certificaat parsing tool om het certificaat te parseren, en vergelijk het met het certificaat gebruikt in de browser.

Als het certificaat in de sleutelring wordt vernieuwd, creeer een nieuw Beleid van de Toegang van het Beheer en pas het toe.

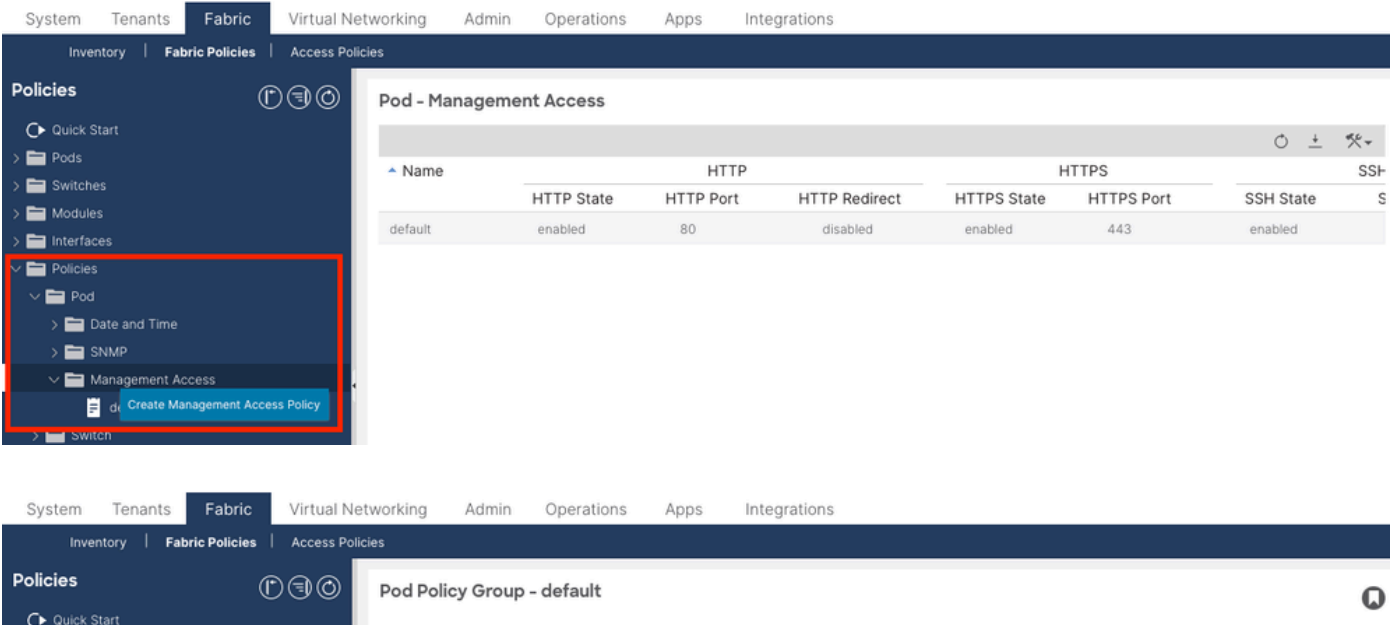

|                       | 000 | · · · · · · · · · · · · · · · · · · · |                       |   |            |        |        |       | - U                 |
|-----------------------|-----|---------------------------------------|-----------------------|---|------------|--------|--------|-------|---------------------|
| Quick Start           |     |                                       |                       |   | Pol        | liev ( | Faults | Hist  | onv                 |
| 🗸 🚞 Pods              |     |                                       |                       |   |            | icy    | duito  | 11130 | <i>J</i> 1 <i>y</i> |
| 🗸 🚞 Policy Groups     |     |                                       |                       |   |            |        | Ó      | +     | **-                 |
| 📻 default             |     | Properties                            |                       |   |            |        |        |       |                     |
| > 🚞 Profiles          |     | Date Time Policy:                     | default $\vee$        | æ |            |        |        |       |                     |
| > 🚞 Switches          |     | Resolved Date Time Policy:            | default               |   |            |        |        |       |                     |
| > 🚞 Modules           |     | ISIS Policy:                          | select a value        |   |            |        |        |       |                     |
| > 🚞 Interfaces        |     | Resolved ISIS Policy:                 | default               |   |            |        |        |       |                     |
| ∨ 🚞 Policies          |     | COOP Group Policy:                    | select a value        |   |            |        |        |       |                     |
| 🗸 🚞 Pod               |     | Resolved COOP Group Policy:           | default               |   |            |        |        |       |                     |
| > 🚞 Date and Time     |     | BGP Route Reflector Policy:           | select a value $\sim$ |   |            |        |        |       |                     |
| > 🚞 SNMP              |     | Resolved BGP Route Reflector Policy:  | default               |   |            |        |        |       |                     |
| 🗸 🚞 Management Access |     | Management Access Policy:             | select a value 🗸 🗸    |   |            |        |        |       |                     |
| F New                 |     | Resolved Management Access Policy:    | New                   |   |            |        |        |       |                     |
| = default             |     | SNMP Policy:                          | Tabric                | e |            |        |        |       |                     |
| > 🚞 Switch            |     | Resolved SNMP Policy:                 | default               |   |            |        |        |       |                     |
| > 🚞 Interface         |     | MACsec Policy:                        | fabric                |   |            |        |        |       |                     |
| > 🚞 Global            |     | Resolved MACsec Policy:               | Croate Management     |   |            |        |        |       |                     |
| > 🚞 Monitoring        |     |                                       | Access Policy         |   |            |        |        |       |                     |
| > Troubleshooting     |     |                                       |                       |   | Show Usage | Rese   |        |       |                     |
|                       |     |                                       |                       |   |            |        |        |       |                     |

Als het certificaat in Keyring niet automatisch wordt verlengd, neem dan contact op met Cisco TAC voor meer assistentie.

Gerelateerde informatie

- <u>Cisco APIC-configuratiehandleiding voor beveiliging, release 5.2(x)</u>
- Cisco Technical Support en downloads

### Over deze vertaling

Cisco heeft dit document vertaald via een combinatie van machine- en menselijke technologie om onze gebruikers wereldwijd ondersteuningscontent te bieden in hun eigen taal. Houd er rekening mee dat zelfs de beste machinevertaling niet net zo nauwkeurig is als die van een professionele vertaler. Cisco Systems, Inc. is niet aansprakelijk voor de nauwkeurigheid van deze vertalingen en raadt aan altijd het oorspronkelijke Engelstalige document (link) te raadplegen.